# PARALLEL COMPUTING IN R USING WESTGRID CLUSTERS

STATGEN GROUP MEETING 10/30/2017

C

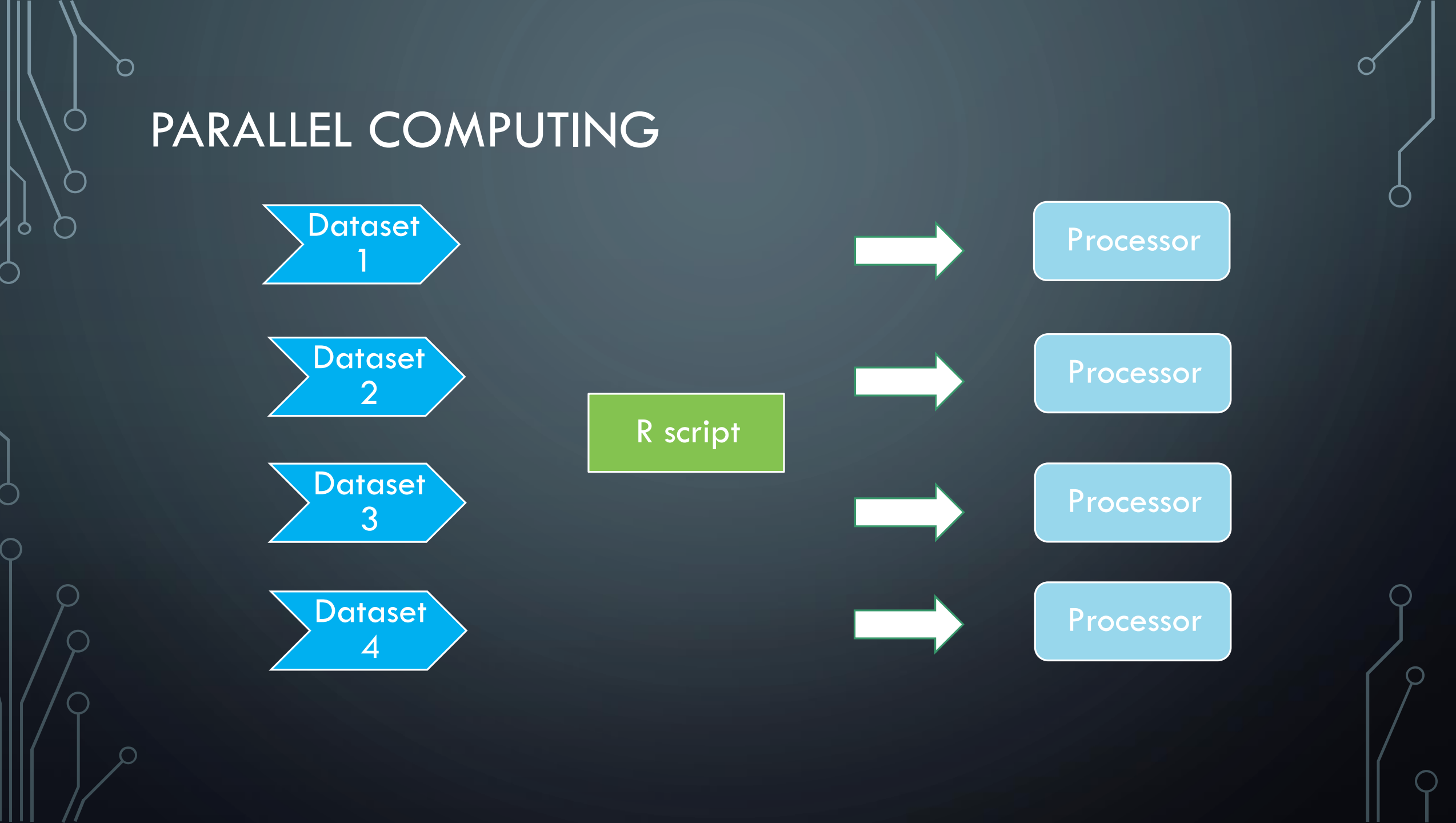

### WHAT IS ADVANCED RESEARCH COMPUTING (ARC)?

- Advanced Research Computing (ARC) is everything beyond a standard desktop workstation
- ARC comes into play when we need more computational power for our research
- This includes
  - Cloud
  - Supercomputers/High Performance Computing (HPC)
  - Data management
  - Data storage
  - Service support
  - Highly qualified personnel
  - etc

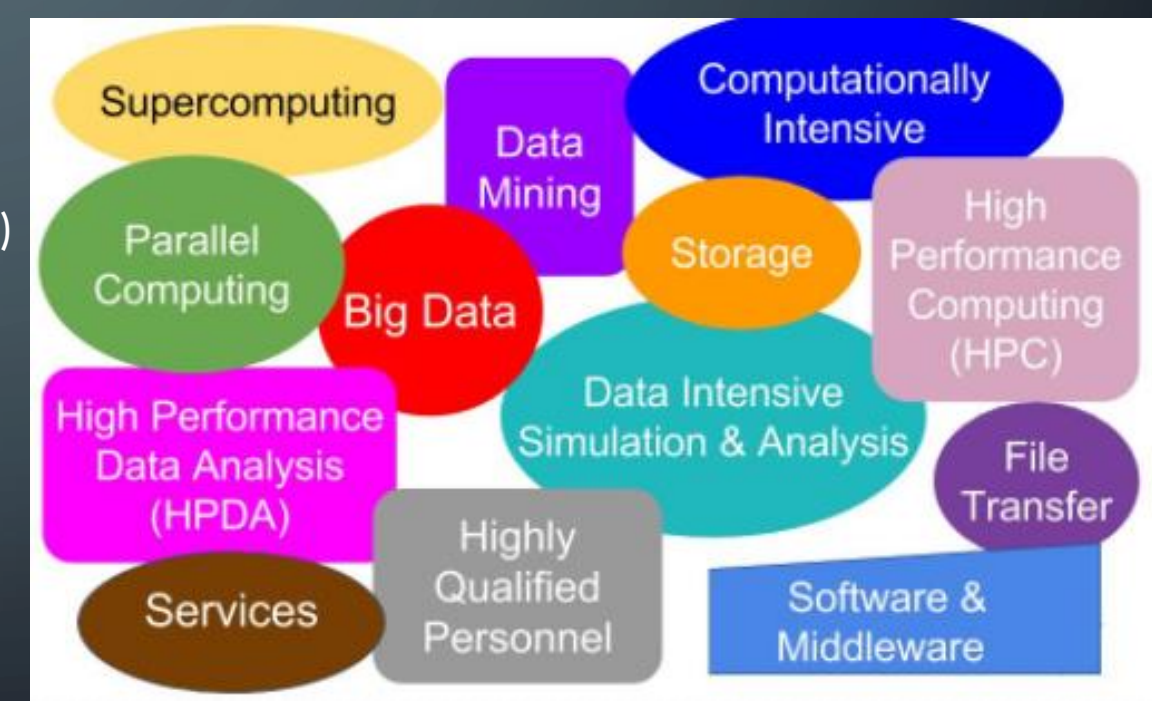

### COMPUTE CANADA

• Non-profit umbrella organization

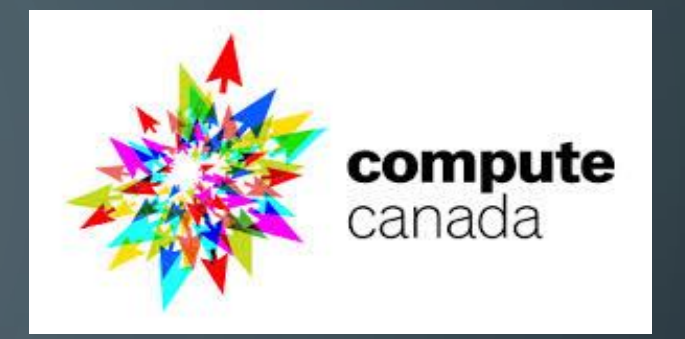

- Provides the essential ARC services and infrastructure for industry and researchers in Canada
- Team of more than 200 experts, employed by 34 partner universities and research institutions across the country
- Regional Consortia

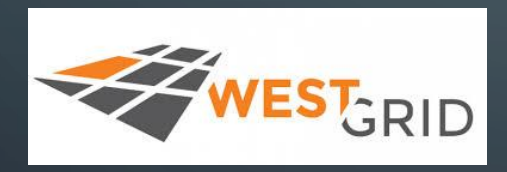

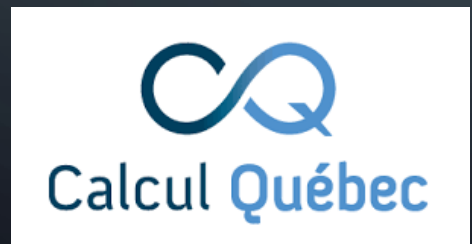

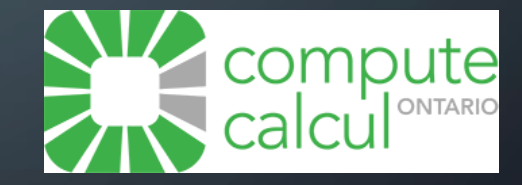

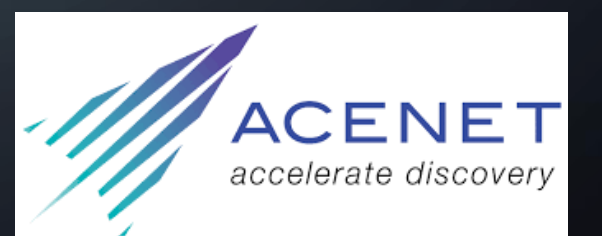

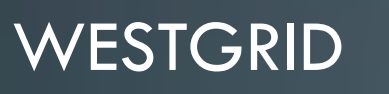

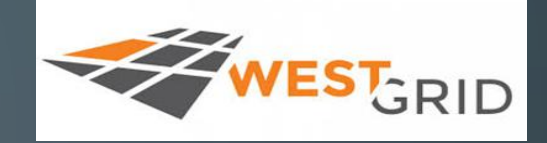

• Looking at the WestGrid in particular, there are roughly 15 partnerships across four provinces (From BC to MB)

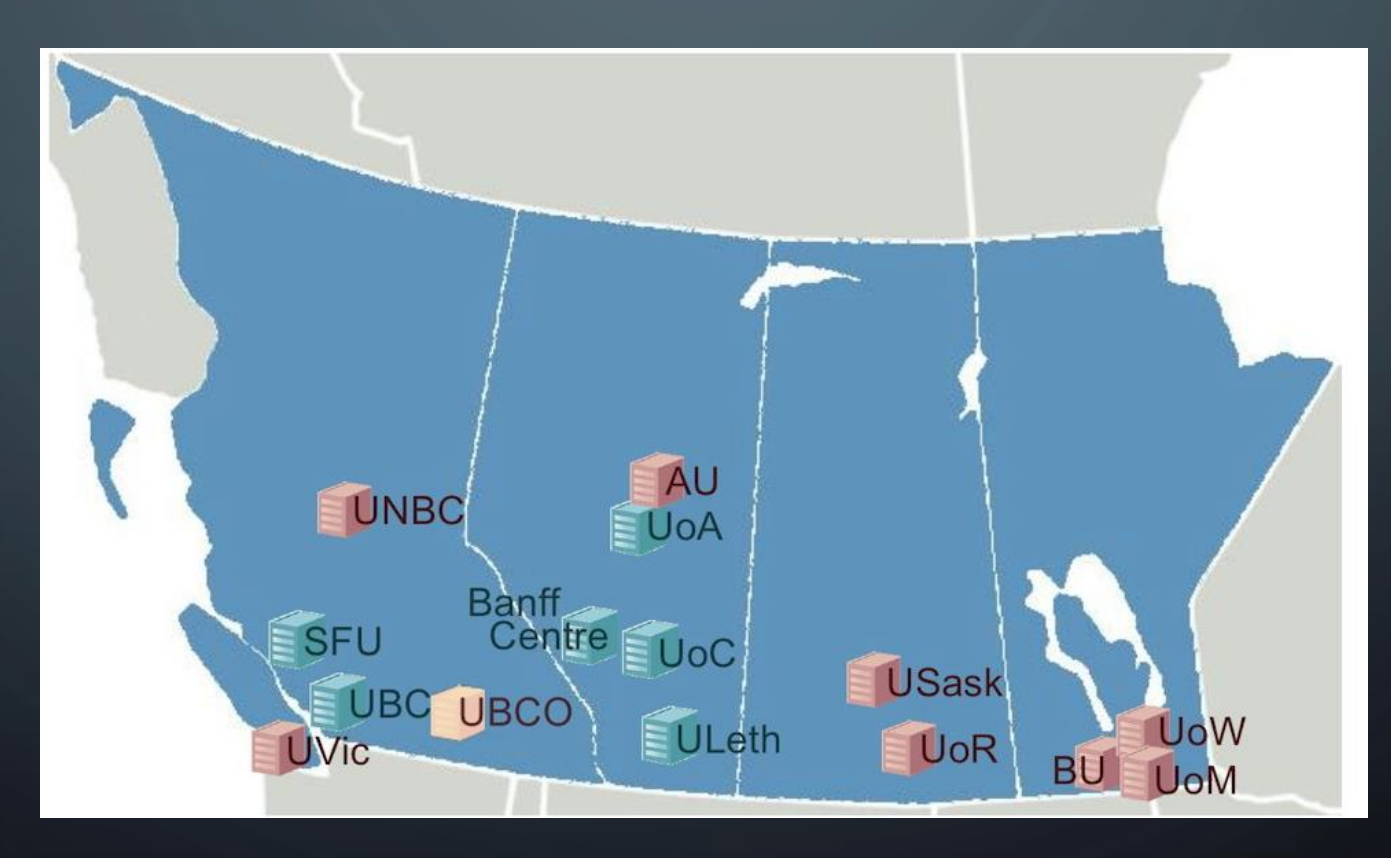

### COMPUTATIONAL RESOURCES

| System(s)                           | Site                       | Cores | Туре                                    | Details                                                                                                    |
|-------------------------------------|----------------------------|-------|-----------------------------------------|----------------------------------------------------------------------------------------------------|
| Arbutus / Cloud-<br>West / CC-Cloud | University of<br>Victoria  | 7640  | OpenStack Cloud                         | Visit the CC-Cloud Resources page on the Compute Canada User Wiki for full system details.                                                                                                    |
| Breezy                              | University of<br>Calgary   | 384   | Shared memory                           | <ul> <li>NOTE: This system was "defunded" August 31, 2017. Please visit the Migration Process page for more information.</li> <li>Appro</li> <li>24 nodes: quad-socket, 6-core AMD 2.4GHz nodes</li> <li>256 GB per node</li> <li>Infiniband 4X QDR</li> <li>Dell FluidFS file system</li> </ul>                                                                                                    |
| Bugaboo                             | Simon Fraser<br>University | 4584  | Storage, Cluster with fast interconnect | <ul> <li>Dell</li> <li>160 nodes: 8 cores, Xeon X5430 with 16 GB/node = 1,280 cores (Infiniband, 2:1 blocking)</li> <li>254 nodes: 12 cores, Xeon X5650 (212 nodes with 24 GB/node, 32 nodes with 48 GB/node) = 3,048 cores (Infiniband, 2:1 blocking)</li> </ul>                                                                                                    |
| Grex                                | University of<br>Manitoba  | 3792  | Storage, Cluster with fast interconnect | <ul> <li>SGI Altix XE 1300</li> <li>316 compute nodes</li> <li>2 x 6core Intel Xeon X5650 2.66 MHz processors per node</li> <li>24 nodes have 96 GB, 292 nodes have 48 GB</li> <li>Infiniband 4X QDR</li> </ul>                                                                                                    |
| Hungabee                            | University of<br>Alberta   | 2048  | Shared memory                           | <ul> <li>NOTE: This system will be "defunded" in Fall 2017. Please visit the Migration<br/>Process page for more information.</li> <li>Special Request Only</li> <li>SGI UV1000, NUMA Shared-memory</li> <li>2048 Intel Xeon E7 cores</li> <li>16 TB total (shared) memory</li> <li>NFS: 2 x SGI IS5000 storage arrays <ul> <li>8 x fibrechannel direct to the UV1000. (short term storage)</li> <li>50 TB</li> </ul> </li> <li>Lustre: 1 x SGI IS16000 array 355 TB. (medium term storage) <ul> <li>Available to BOTH Hungabee and Jasper through QDR IB</li> </ul> </li> </ul> |

### COMPUTATIONAL RESOURCES

| Jasper  | University of<br>Alberta          | 4160 | Cluster with fast interconnect          | <ul> <li>SGI Altix XE, 400 nodes, 4160 cores and 8320 GB of memory         <ul> <li>204 Xeon X5675 nodes - 12 cores (2 x 6), 24 GB, 40 Gbit/sec 1:1<br/>Infiniband interconnect</li> <li>36 Xeon X5675 nodes - 12 cores (2 x 6), 48 GB, 40 Gbit/sec 1:1 Infiniband<br/>interconnect</li> <li>160 Xeon L5420 nodes - 8 cores (2 x 4), 16 GB, 20 Gbit/sec 2:1 Infiniband<br/>interconnect</li> </ul> </li> <li>Lustre parallel distributed filesystem, 356 TB - shared with all nodes via Infiniband</li> </ul> |
|---------|-----------------------------------|------|-----------------------------------------|----------------------------------------------------------------------------------------------------|
| Lattice | University of<br>Calgary          | 4096 | Storage, Cluster with fast interconnect | <ul> <li>NOTE: This system was "defunded" August 31, 2017. Please visit the Migration</li> <li>Process page for more information.</li> <li>512 x 8-core nodes. <ul> <li>Intel Xeon L5520 quad core 2.27 GHz</li> <li>12 GB/node</li> </ul> </li> <li>QDR IB (2:1 blocking factor)</li> </ul>                                                                                                    |
| Orcinus | University of<br>British Columbia | 9600 | Storage, Cluster with fast interconnect | <ul> <li>Phase 1: 384 nodes, 3072 cores <ul> <li>8 cores/node</li> <li>Xeon E5450 3.0GHz</li> <li>16 GB Ram</li> <li>DDR IB</li> </ul> </li> <li>Phase 2: 554 nodes, 6528 cores <ul> <li>12 cores/node</li> <li>Xeon X5650 2.66 GHz</li> <li>QDR IB</li> </ul> </li> <li>IB with 2:1 blocking factor</li> <li>Phase 1 and Phase 2 share filesystems but otherwise run as separate systems</li> </ul>                                                                                                    |

• More details: https://www.westgrid.ca/support/systems

### CONNECTING TO WESTGRID

- You have to have a Compute Canada(CC) Account
- Not have a CC account?
  - Try with SFU cluster, Queen

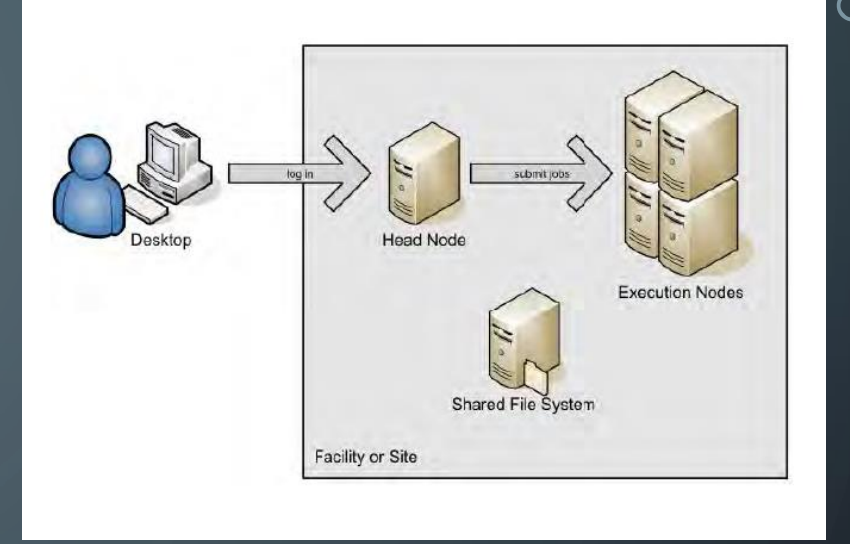

- Since WestGrid consists with cluster system, you will be logging into a head node and from there, you will be submitting jobs to the execution nodes
- Everything you do is a touch oriented which means that you have to make up a script for a job, and these jobs are then submitted and the jobs are put into a queue
- Once jobs are queued, it starts execution based on resource allocation
- To run a job on the HPC cluster, you will need to set up a Portable Batch System (PBS) file
- This PBS file defines the commands and cluster resources used for the job

### CONNECTING TO WESTGRID

- Software needs to connect to WestGrid/SFU Queen
- Windows (My focus)
  - Connect with PuTTY (http://www.putty.org/)
  - Connect using software
    - WinSCP (https://winscp.net/eng/download.php)
      - Install PuTTY
      - Install WinSCP
    - MobaXterm (https://mobaxterm.mobatek.net/download.html)
- Mac
  - Connect with terminal
    - ssh –Y myWestGridID@clusterName.westgrid.ca
  - Connect using software
    - Xquartz (https://www.xquartz.org/)

### CONNECT USING WINSCP

- SFU Queen (Not a WestGrid cluster)
  - User name and password: your SFU computing ID and the password

| 🔁 Login                                                                                                    |                                                                                      | - 🗆 X                                   |
|----------------------------------------------------------------------------------------------------|--------------------------------------------------------------------------------------|-----------------------------------------|
| <ul> <li>New Site</li> <li>Bhagya85@bugaboo.westgrid.ca</li> <li>bhagya85@cedar.computecanada.ca</li> <li>bhagya85@grex.westgrid.ca</li> <li>bhagya85@jasper.westgrid.ca</li> <li>bhagya85@jasper.westgrid.ca</li> <li>ckarunar@rcg-linux-ts1.rcg.sfu.ca</li> <li>ckarunar@rcg-queen.rcg.sfu.ca</li> </ul> | Session Eile protocol: SFTP Host name: rcg-queen.rcg.sfu.ca User name: Ckarunar Edit | Po <u>r</u> t number:<br>22<br>Advanced |
| Tools   Manage                                                                                                    | Login V Close                                                                        | Help                                    |

### CONNECT USING WINSCP

- WestGrid clusters
  - Host name depends on the cluster
    - Ex: For Bugaboo at SFU : bugaboo.westgrid.ca, for Grex at UOM : grex.westgrid.ca
  - User name and password : your WestGrid account username and password

| 🖳 Login                                                                                                    |                                                                                               | – 🗆 X                          |
|----------------------------------------------------------------------------------------------------|-----------------------------------------------------------------------------------------------|--------------------------------|
| <ul> <li>New Site</li> <li>Bhagya85@bugaboo.westgrid.ca</li> <li>bhagya85@cedar.computecanada.ca</li> <li>bhagya85@grex.westgrid.ca</li> <li>bhagya85@hermes.westgrid.ca</li> <li>bhagya85@jasper.westgrid.ca</li> <li>ckarunar@rcg-linux-ts1.rcg.sfu.ca</li> <li>ckarunar@rcg-queen.rcg.sfu.ca</li> </ul> | Session Eile protocol: SFTP Host name: bugaboo.westgrid.ca User name: Password: bhagya85 Edit | Port number:<br>22<br>Advanced |
| Tools                                                                                                    | Login 🔽 Close                                                                                 | Help                           |

### SUBMITTING A JOB: R JOB

- Portable Batch System (PBS) for submitting jobs
- PBS file defines the commands and cluster resources used for the job
- You can write PBS file with the text editor in WinSCP and save it as <file\_name>.pbs
- Submit Single R job ?
- Scheduling multiple jobs: R job array ?

### SUBMIT A SINGLE R JOB

Step 1 : Write a R script using the text editor in WinSCP and save it as a R file You need to save your results in a folder as follows

> x = 1:10 y = 1:10 z = x^2+y^2 save(z, file = "/home/bhagya85/Research/RunJobsEx/test1.Rdata")

### SUBMIT A SINGLE R JOB

Step 2 : Submit the R job using PBS file The basic PBS commands to submit a single R job as follows

#### PBS file: test1.pbs

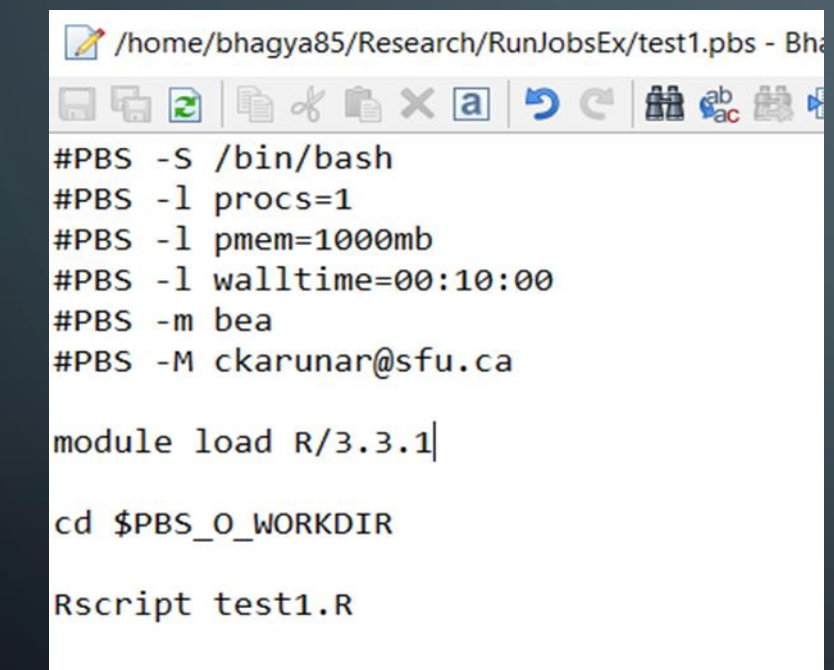

#### Description of each command

| #PBS -S /bin/bash                        | Sets the shell that the job will be executed on the compute node                                                                                                    |
|------------------------------------------|----------------------------------------------------------------------------------------------------|
| #PBS -l nodes=1:ppn=1<br>#PBS -l procs=1 | Requests for 1 processors on 1 node.                                                                                                    |
| #PBS -I walltime=5:00:00                 | Sets the maximum runtime of 5 hours for your job                                                                                                    |
| #PBS –M <email></email>                  | Sets the email address for sending notifications about your job state.                                                                                                    |
| #PBS -m abe                              | Sets the scedualing system to send you email when<br>a mail is sent when the job is aborted by the batch system.<br>b mail is sent when the job begins execution.<br>e mail is sent when the job terminates. |

More about PBS commands : https://www.westgrid.ca/files/PBS%20Script\_0.pdf

### SUBMIT A SINGLE R JOB

Step3: Submit PBS file

#### 1. In WinSCP, open PuTTY session

| 💫 3.0 - Bhagya85@bugabo                                            | o.westgrid.ca | a - WinSCP             |                       |  |                                         |                 |                       |           |        | - | ٥ | × |
|--------------------------------------------------------------------|---------------|------------------------|-----------------------|--|-----------------------------------------|-----------------|-----------------------|-----------|--------|---|---|---|
| Local Mark Files Comma                                             | ands Session  | n Options Remote H     | lelp                  |  |                                         |                 |                       |           |        |   |   |   |
| 🖶 🕀 📚 þynchronize 🔳 💯 🗈 🔯 🎯 Queue 🔹 Transfer Settings: Default 🔹 🥩 |               |                        |                       |  |                                         |                 |                       |           |        |   |   |   |
| 🕎 Bhagya85@bugaboo.we                                              | estgric Open  | session in PuTTY (Ctr  | (+P)                  |  |                                         |                 |                       |           |        |   |   |   |
| 🛾 🗎 My documents                                                   | • 🗂 Exec      | cute PuTTY SSH termina | al and                |  |                                         | 🖻 🔽 🏠           | 🔁 🖹 Find Files 👫      |           |        |   |   |   |
| 🔢 Upload 🗸 📝 Edit 🗙 👔 opens current session with it                |               |                        |                       |  |                                         |                 |                       |           |        |   |   |   |
| C:\Users\bhagy\Documents\                                          |               |                        |                       |  | /home/bhagya85/R/x86_64-unknown-linux-g | nu-library/3.0, | /                     |           |        |   |   |   |
| Name                                                               | Size          | Туре                   | Changed               |  | Name                                    | Size            | Changed               | Rights    | Owner  |   |   |   |
| 差                                                                  |               | Parent directory       | 11/27/2017 4:10:43 PM |  | ₩                                       |                 | 6/27/2016 2:57:47 PM  | rwxr-x    | bhagya |   |   |   |
| 📜 Custom Office Templa                                             |               | File folder            | 10/27/2017 9:42:12 PM |  | 📕 chopsticks                            |                 | 7/8/2016 1:43:09 AM   | rwxr-xr-x | bhagya |   |   |   |
| 📜 CV                                                               |               | File folder            | 11/6/2017 2:19:39 AM  |  | 📕 combinat                              |                 | 7/8/2016 1:44:07 AM   | rwxr-xr-x | bhagya |   |   |   |
| CyberLink                                                          |               | File folder            | 10/14/2017 5:46:17 PM |  | genetics                                |                 | 7/8/2016 1:44:11 AM   | rwxr-xr-x | bhagya |   |   |   |
| 📕 DIYRpakage                                                       |               | File folder            | 11/27/2017 4:50:05 PM |  | 📕 glmnet                                |                 | 6/28/2016 12:17:18 AM | rwxr-xr-x | bhagya |   |   |   |
| 📙 FeedbackHub                                                      |               | File folder            | 10/26/2017 9:23:39 AM |  | 📒 LDheatmap                             |                 | 7/8/2016 1:44:14 AM   | rwxr-xr-x | bhagya |   |   |   |
| lan                                                                |               | File folder            | 10/26/2017 1-54-15 DM |  | MCMCnack                                |                 | 11/22/2017 5-11-58 DM | DAVY-YF-Y | bhaqva |   |   |   |

2. Then in PuTTY session, change the directory to your working directory and submit the PBS file using 'qsub' command as follows

#### Bhagya85@bugaboo.westgrid.ca

Using username "bhagya85".

bhagya85@bugaboo.westgrid.ca's password:

Last login: Sun Oct 29 02:04:17 2017 from s0106602ad08e95e3.vf.shawcable.net

bhagya85@bugaboo:~> cd /home/bhagya85/Research/RunJobsEx bhagya85@bugaboo:~/Research/RunJobsEx> qsub test1.pbs 49846975.b0

bhagya85@bugaboo:~/Research/RunJobsEx>

Job ID

### SUBMIT SINGLE R JOB

#### Step4: Check job status

| Command                        | What its used for                                                                               |
|--------------------------------|-------------------------------------------------------------------------------------------------|
| jobinfo -j                     | List all your jobs and their state                                                              |
| qstat –t –u \$USER             | List all your array jobs and the subcomponents and their state.                                 |
| qstat –a                       | List all jobs on the system and their state.                                                    |
| qstat –r                       | List all running jobs on the system.                                                            |
| showq                          | List all jobs on the system and their state.                                                    |
| showq –i                       | List all jobs being considered for scheduling and their priority                                |
| showq –b                       | Lists all blocked (unable to be run) jobs                                                       |
| qstat –f <jobid></jobid>       | List detailed information on Job                                                                |
| checkjob <jobid></jobid>       | List detailed information on Job                                                                |
| checkjob -v -v <jobid></jobid> | List detailed information on Job, including history and why it is not running now on each node. |

#### Ex: Checking job status : qstat –t –u <westgrid\_username>

| bhagya85@bugaboo:~> cd /home/bhagya85/Research/RunJobsEx<br>bhagya85@bugaboo:~/Research/RunJobsEx> qsub test1.pbs<br>50374505.b0<br>bhagya85@bugaboo:~/Research/RunJobsEx> qstat -t -u bhagya85 |                          |           |           |        |     |     |                 |               |   |              |  |
|----------------------------------------------------------------------------------------------------|--------------------------|-----------|-----------|--------|-----|-----|-----------------|---------------|---|--------------|--|
| b0:                                                                                                    |                          |           |           |        |     |     |                 |               |   |              |  |
| Job ID                                                                                                    | Username                 | Queue     | Jobname   | SessID | NDS | TSK | Req'd<br>Memory | Req'd<br>Time | S | Elap<br>Time |  |
| 50374505.b0<br>bhagya85@bugaboo:~/Rese                                                                                                    | bhagya85<br>arch/RunJobs | q1<br>Ex> | test1.pbs |        |     | 1   | 1000mb          | 00:10:00      | Q |              |  |

### SUBMIT A R JOB ARRAY

- Job arrays in PBS are an easy way to submit multiple similar jobs
- The only difference in them is the array index in PBS file
- You can use the array index in your PBS script to run each task with a different set of parameters, load different data files, or any other operation that requires an unique index
- Some small changes in R script

### SUBMIT A R JOB ARRAY: PBS FILE

- Ask for a job array in one of the following ways:
  - #PBS -t 1-100 job array100 jobs numbered 1-100

  - #PBS –t 1-100%5 job array 100 jobs numbered 1-100 with a maximum of 5 running at any time
- Ex: PBS script that asks for an array job. Each running the same R script, exVT\_test.R

Request 20 array jobs, run five at a time

/home/bhagya85/Research/Paralell\_Jobs\_ex/exVT\_test.pbs - Bhag // home/bhagya85/Research/Paralell\_Jobs\_ex/exVT\_test.pbs - Bhag // home/bhagya85/Research/Paralell\_Jobs\_ex/exVT\_test.pbs - Bhag // home/bhagya85/Research/Paralell\_Jobs\_ex/exVT\_test. // home/bhagya85/Research/Paralell\_Jobs\_ex/exVT\_test. // home/bhagya85/Research/Paralell\_Jobs\_ex/exVT\_test. // home/bhagya85/Research/Paralell\_Jobs\_ex/exVT\_test. // home/bhagya85/Research/Paralell\_Jobs\_ex/exVT\_test.

### SUBMIT A R JOB ARRAY: R SCRIPT

- When you submit the job array, the R script has to be written as a R function
  - Ex: analyseDat() of R script, exVT\_test.R
- Each running the same script, with the individual jobs identified by a "PBS\_ARRAYID" variable.
- The PBS\_ARRAYID is implemented as a Unix shell environment variable that is set on each shell running an individual job.
- R script that analyses one dataset taking a dataset ID as input. The dataset ID will be read in from the PBS\_ARRAYID environment variable set by the cluster.
- The following Rscript runs a R function called 'Vtscan()' inside the 'analyseDat()' through 200 datasets and save the result for each dataset separately

📝 /home/bhagya85/Research/Paralell\_Jobs\_ex/exVT\_test.R - Bhagya85@bugaboo.westgrid.ca - Editor - WinSCP 🔁 🖣 🦂 🛍 🗙 🧃 笋 🥙 🏙 🎭 🏥 🖷 🛛 Encoding 🛛 🗋 Color 🕶 🎆 🖓 # Define a function that takes a dataset ID as input. analyseDat = function(datasetID) { # suppose we read in data from files (ex: .Rdata) .RdataX for X=1,...,200 # Call the Rscript that includes function 'VTscan()' source("/home/bhagya85/Research/Paralell Jobs ex/vtscan.R") # Read the .Rdata file dat = load(sprintf("/home/bhagya85/Research/Paralell\_Jobs\_ex/testMat%d.Rdata", datasetID)) # do the analyses out = VTscan(dat) # my R function. This should be a R function. # save results save(paste0("outfile",datasetID,".Rdata")) # Now call analyseDat on a datasetID that will be read from # Unix environment variable "PBS\_ARRAYID", which is created by # the cluster for each incarnation of the job. dID = Sys.getenv("PBS ARRAYID") # PBS ARRAYID specified in 'exVT.pbs' analyseDat(dID)

### CHECK R JOB ARRAY STATUS

- There is a naming convention for jobs in array: Job array with 3 jobs: jobname[1], jobname[2], jobname[3]
- Check the array job status using 'qstat' command

Bhagya85@bugaboo.westgrid.ca

bhagya85@bugaboo:~/Research/RunJobsEx/ParallelJobs> qsub exVT\_test.pbs 50376708[].b0 bhagya85@bugaboo:~/Research/RunJobsEx/ParallelJobs> qstat -t -u bhagya85

b0:

|                      |                   |           |            |        |     |     | Req'a   | Red.a    |     | Elap |
|----------------------|-------------------|-----------|------------|--------|-----|-----|---------|----------|-----|------|
| Job ID               | Username          | Queue     | Jobname    | SessID | NDS | TSK | Memory  | Time     | S   | Time |
| 50376708[1].b0       | bhagya85          | q1        | VT test-1  |        |     | 1   | 10000mb | 05:00:00 | Q - |      |
| 50376708[2].b0       | bhag <b>y</b> a85 | q1        | VT test-2  |        | 1   | 1   | 10000mb | 05:00:00 | Q   |      |
| 50376708[3].b0       | bhagya85          | q1        | VT test-3  |        | 1   | 1   | 10000mb | 05:00:00 | Q   |      |
| 50376708[4].b0       | bhag <b>y</b> a85 | q1        | VT test-4  |        | 1   | 1   | 10000mb | 05:00:00 | Q   |      |
| 50376708[5].b0       | bhagya85          | q1        | VT test-5  |        | 1   | 1   | 10000mb | 05:00:00 | Q   |      |
| 50376708[6].b0       | bhagya85          | ql        | VT_test-6  |        | 1   | 1   | 10000mb | 05:00:00 | Η   |      |
| 50376708[7].b0       | bhagya85          | q1        | VT_test-7  |        | 1   | 1   | 10000mb | 05:00:00 | Η   |      |
| 50376708[8].b0       | bhag <b>y</b> a85 | q1        | VT_test-8  |        | 1   | 1   | 10000mb | 05:00:00 | Η   |      |
| 50376708[9].b0       | bhagya85          | q1        | VT_test-9  |        | 1   | 1   | 10000mb | 05:00:00 | Η   |      |
| 50376708[10].b0      | bhag <b>y</b> a85 | q1        | VT_test-10 |        | 1   | 1   | 10000mb | 05:00:00 | Η   |      |
| 50376708[11].b0      | bhagya85          | q1        | VT_test-11 |        | 1   | 1   | 10000mb | 05:00:00 | Η   |      |
| 50376708[12].b0      | bhag <b>y</b> a85 | q1        | VT_test-12 |        | 1   | 1   | 10000mb | 05:00:00 | Η   |      |
| 50376708[13].b0      | bhagya85          | q1        | VT_test-13 |        | 1   | 1   | 10000mb | 05:00:00 | Η   |      |
| 50376708[14].b0      | bhag <b>y</b> a85 | q1        | VT_test-14 |        | 1   | 1   | 10000mb | 05:00:00 | Η   |      |
| 50376708[15].b0      | bhagya85          | q1        | VT_test-15 |        | 1   | 1   | 10000mb | 05:00:00 | Η   |      |
| 50376708[16].b0      | bhag <b>y</b> a85 | q1        | VT_test-16 |        | 1   | 1   | 10000mb | 05:00:00 | Η   |      |
| 50376708[17].b0      | bhagya85          | q1        | VT_test-17 |        | 1   | 1   | 10000mb | 05:00:00 | Η   |      |
| 50376708[18].b0      | bhagya85          | q1        | VT_test-18 |        | 1   | 1   | 10000mb | 05:00:00 | Η   |      |
| 50376708[19].b0      | bhagya85          | q1        | VT_test-19 |        | 1   | 1   | 10000mb | 05:00:00 | Η   |      |
| 50376708[20].b0      | bhagya85          | q1        | VT_test-20 |        | 1   | 1   | 10000mb | 05:00:00 | Η   |      |
| bhagya85@bugaboo:~/F | Research/RunJob   | sEx/Paral | lelJobs>   |        |     |     |         |          |     |      |

## THANK YOU

Ó